行政オンラインシステムを用いた利用請求(電子申請)の手順②

新規登録の方法

1、行政オンラインシステムのトップページの「新規登録」をクリックし登録を開始します。

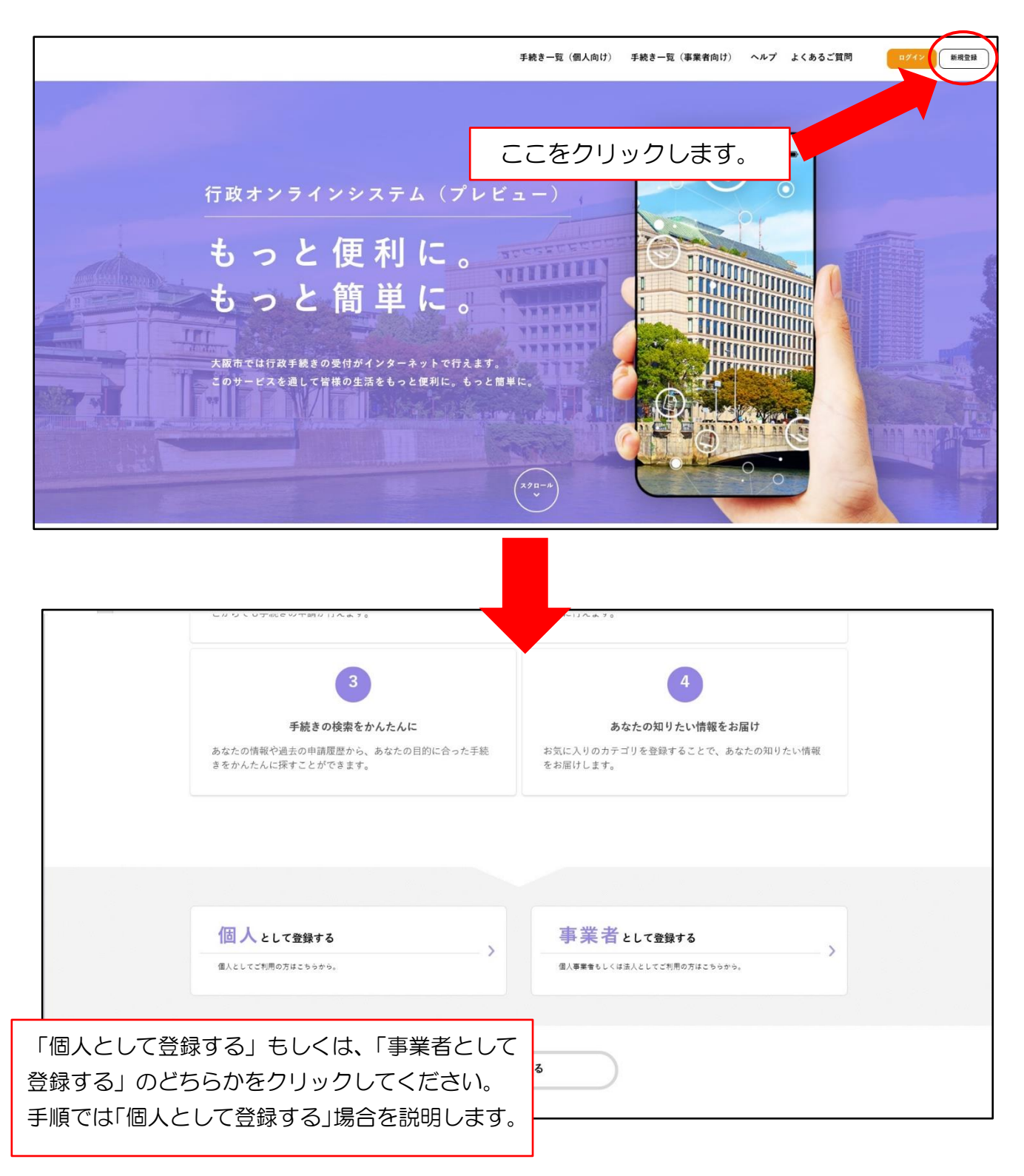

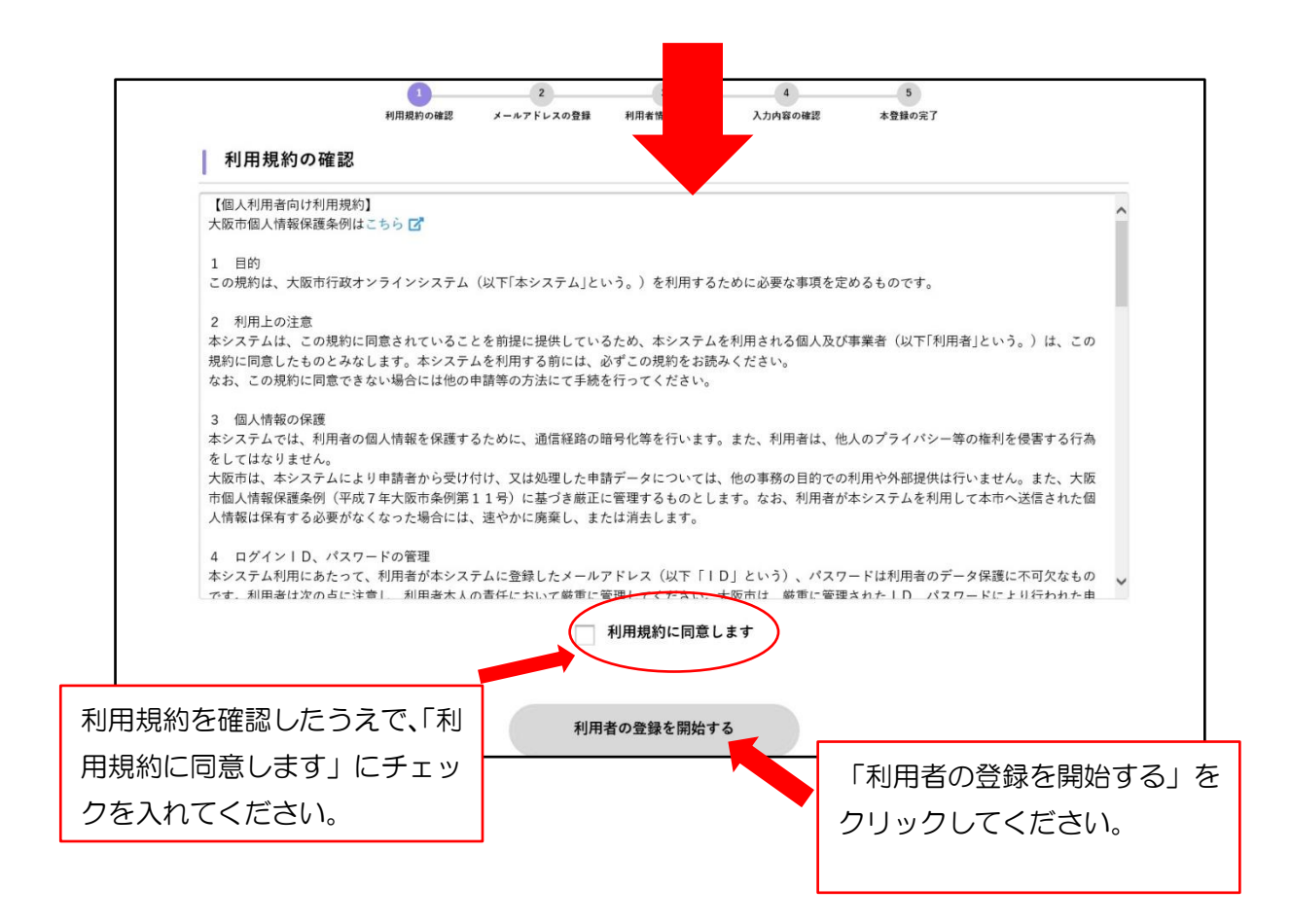

2、メールアドレスの登録

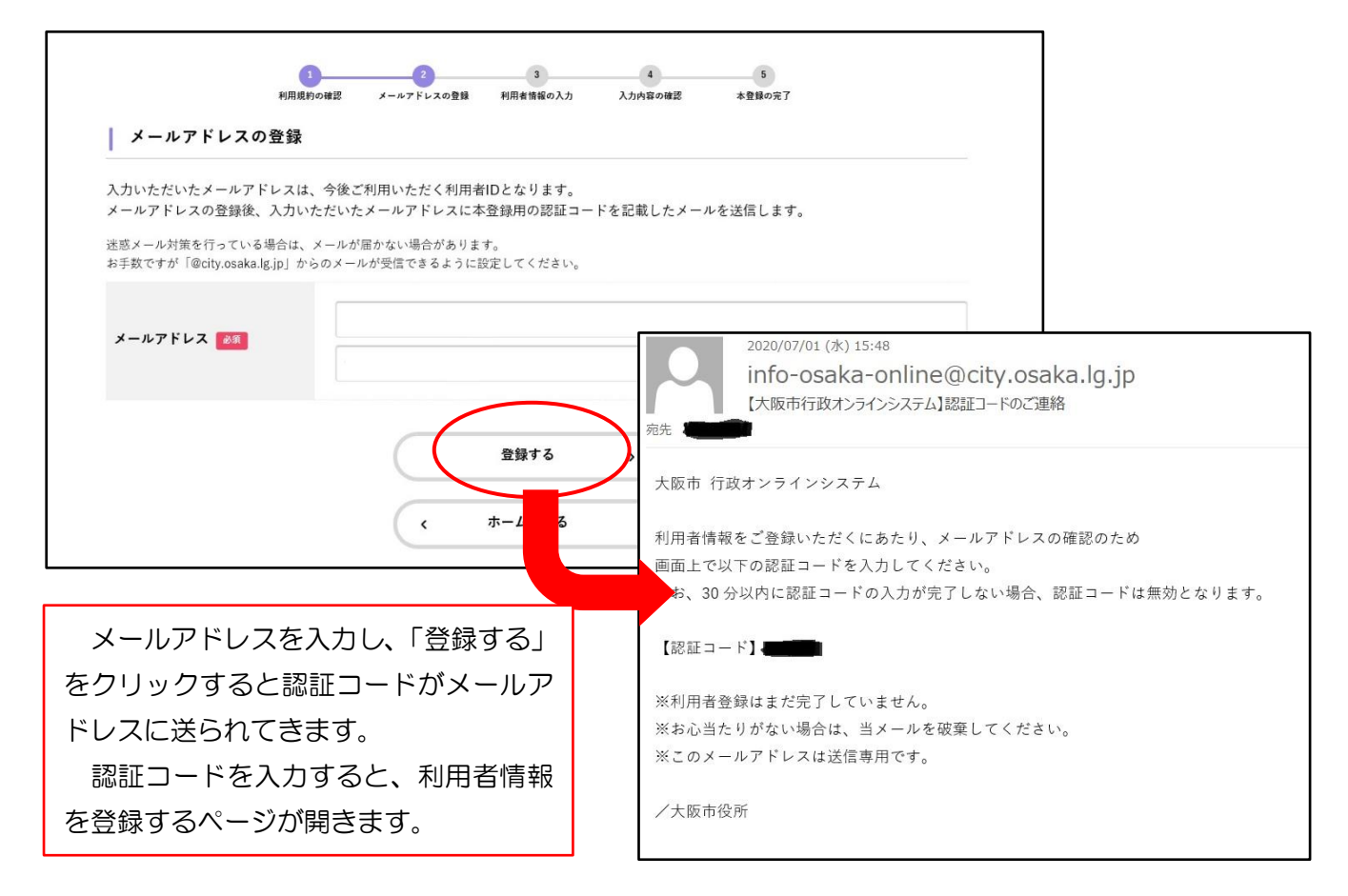

## 3、利用者情報の登録

| 利用者情報を入力してください。<br>利用者情報を登録することで、3 | 。<br>手続きの入力や検索がかんたんになります。                                                                               |           |              |
|------------------------------------|----------------------------------------------------------------------------------------------------|-----------|--------------|
| 利用者ID<br>(メールアドレス)                 | -                                                                                                    |           |              |
| パスワード 185                          | パスワードE、以下の高件を2つ以上欄たす8文学以上の半角文字列を入力してください。<br>1) 真字 (大文字)<br>2) 英子 (小文字)<br>3) 数子<br>4) 記号<br>プスワード (地位) |           |              |
| パスワード(確認) 👧                        |                                                                                                    |           |              |
| 氏名 👼                               | (近)                                                                                                    |           |              |
| 氏名カナ 😹                             | 氏名カナ (セイ)                                                                                               | 氏名力ナ (メイ) |              |
| 郵便費号                               | 郵便番号 (ハイフンなし)                                                                                           | 住所を検索する   |              |
| 住所                                 | 要適府與<br>市区町村<br>重地、建作久                                                                                  | 表示に従      | Ĕって入力してください。 |
| パスワード (確認) 💦                       | パスワード (確認)                                                                                              |           | まにご注意ください。   |
| 氏名 85                              |                                                                                                    | - 馬名 (名)  |              |
| 氏名カナ 🛷                             | (世イ)                                                                                                    | 民名カナ (メイ) |              |
| 都便番号                               | 郵便番号 (ハイフンなし)                                                                                           | 住所を検索する   |              |
| 住所                                 | 都道的風<br>市区町村<br>郵地、建物名                                                                                  |           |              |
| 電話番号 💦                             | 電話番号 (ハイフンなし)                                                                                           |           |              |
| 生年月日 💦                             | <b>#</b>                                                                                                | Я         |              |
| 性別                                 | <ul> <li>         勇性         <ul> <li></li></ul></li></ul>                                              |           |              |
|                                    | C                                                                                                    | to ,      |              |
|                                    | 人力内容を確認                                                                                                 |           | I            |

## 4、入力内容の確認

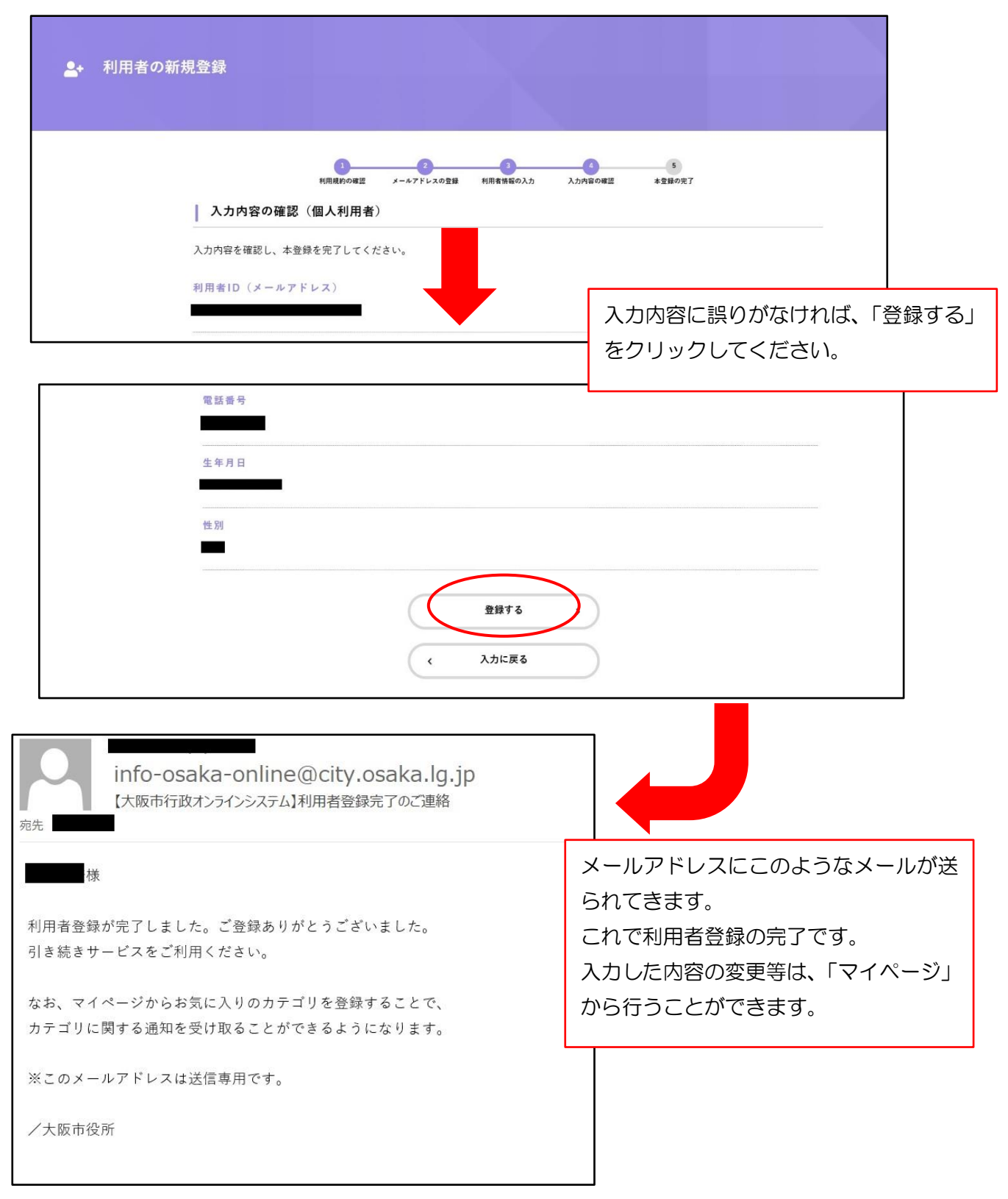